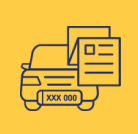

## TRANSPORTO PRIEMONĖS PERLEIDIMO PATVIRTINIMAS INTERNETU

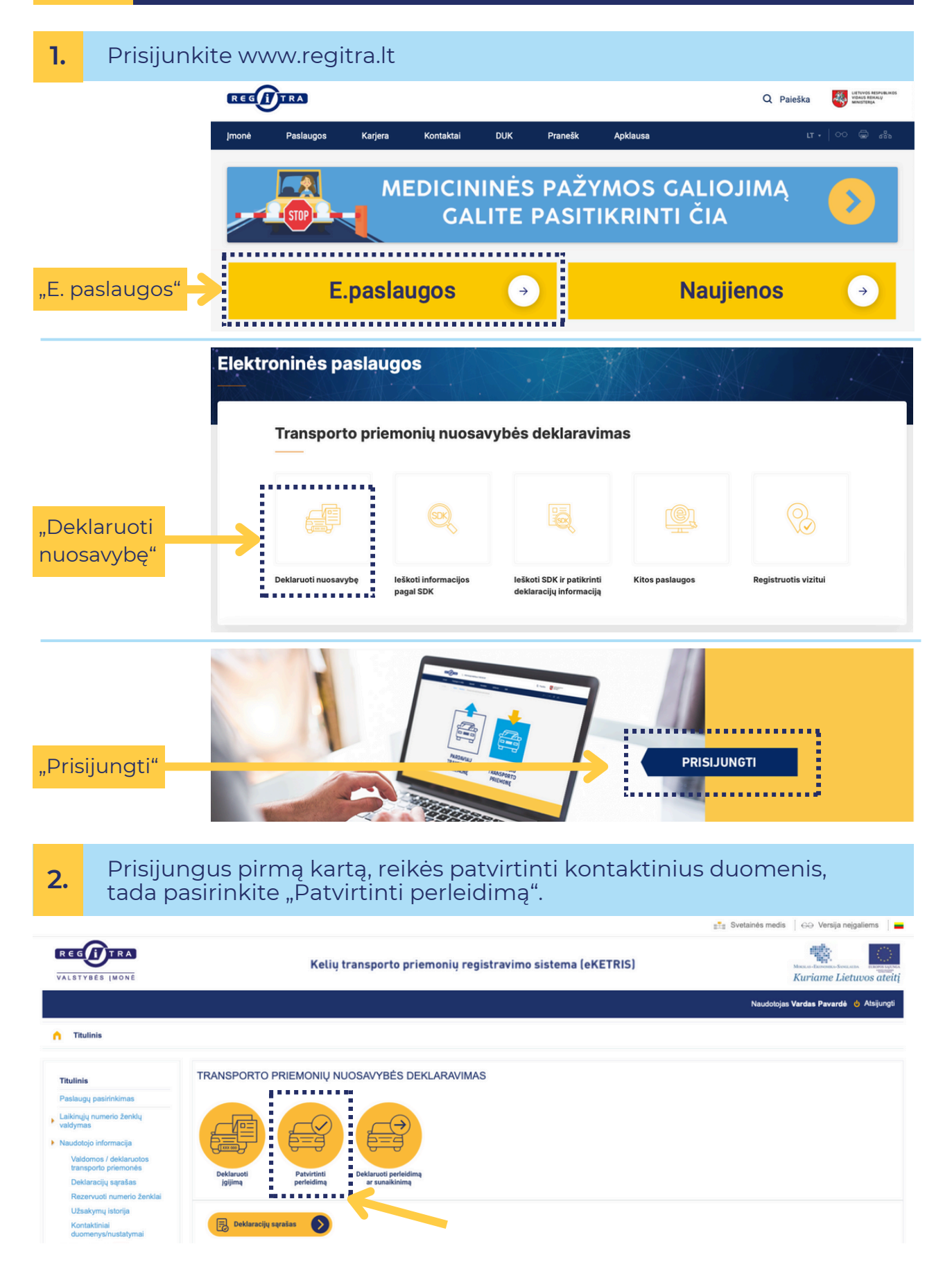

## Pažymėkite perleidimo deklaraciją, kurią norite patvirtinti ir spauskite "Toliau".

3.

4.

6.

| Th dinie                                                                                                    | Deklaracijos pasirinkima                                                                             | Duomenų pateikimas > Patvirtinimas > Rezultat                                                                                                    | 85                                                              |                                                                                                    |  |  |  |  |
|----------------------------------------------------------------------------------------------------|----------------------------------------------------------------------------------------------------|----------------------------------------------------------------------------------------------------|-----------------------------------------------------------------|----------------------------------------------------------------------------------------------------|--|--|--|--|
| Paelaugu paeldinkimae                                                                                                    |                                                                                                    |                                                                                                    |                                                                 |                                                                                                    |  |  |  |  |
| rasiaugų pasirinkinias                                                                                                    | Gautos perleidimo deklaracijos tvirtinimui:                                                          |                                                                                                    |                                                                 |                                                                                                    |  |  |  |  |
| Laikinųjų numerio ženklų<br>valdymas                                                                                                    | SDK                                                                                                  | Identifikavimo numeris                                                                                                    | Gamybiné marké                                                  | Komercinis pavadinimas                                                                                 |  |  |  |  |
| Naudotojo informacija                                                                                                    |                                                                                                    | 12312312312312312                                                                                                    | MARKÉ                                                           | MODELIS                                                                                                |  |  |  |  |
| Valdomos / deklaruotos                                                                                                    |                                                                                                    | ILUILUILUILUILUIL                                                                                                    | manac                                                           | MODELIO                                                                                                |  |  |  |  |
| Valdomos / deklaruotos<br>transporto priemonės<br>Deklaracijų sąrašas<br>Rezervuoti numerio ženklai                                                                                                    | Gautos perieidimo a                                                                                  | nuliavimo dexia. s tvirtinimui:                                                                                                    | moure                                                           | Monthless Black                                                                                        |  |  |  |  |
| Valdomos / deklaruotos<br>transporto priemonės<br>Deklaracijų sąrašas<br>Rezervuoti numerio ženklai<br>Užsakymų istorija                                                                               | Gautos perleidimo a                                                                                  | Identifikavimo numeris                                                                                                    | Gamybiné marké                                                  | Komercinis pavadinimas                                                                                 |  |  |  |  |
| Valdomos / deklaruotos<br>transporto priemonės<br>Deklaracijų sąrašas<br>Rezervuoti numerio ženklai<br>Užsakymų istorija<br>Kontaktiniai                                                               | Gautos perleidumo a SDK Neturite suformuotų pi                                                       | nullavimo dekue                                                                                                    | Gamybinė markė<br>idimo anuliavimo deklaraciją galimybė bus tik | Komercinis pavadinimas<br>tuomet, kai įgyjėjas (prz. pirkėjas) pateiks įgijimo anuliavimo deklaraciją. |  |  |  |  |
| Valdomos / deklarucios<br>transporto priemonės<br>Deklaracijų sąrašas<br>Rezervuoti numerio ženklai<br>Užsakymų istorija<br>Kontaktiniai<br>duomenys/nustatymai<br>Pranetima (2)                       | Gautos perieidimo a<br>SDK<br>Neturite suformuotų p<br>Pildyti naują perieid                         | Inuliavimo deklaraciją tvirtinimui.<br>Identifikavimo numeris<br>Irteldimo anuliavimo deklaraciją tvirtinimui. Patvitinti perle                                                                              | Gamybinė markė                                                  | Komercinis pavadinimas<br>tuomet, kai įgylėjas (pvz. pirkėjas) pateiks įgijimo anuliavimo deklaraciją. |  |  |  |  |
| Valdomos / deklanuotos<br>transporto priemonės<br>Deklaracijų sąrašas<br>Rezervuto inumerio ženklai<br>Užsakymų istorija<br>Kontaktiniai<br>duomenys/nustalymai<br>Pranešimai<br>Sąskaltos             | Gautos perleidimo a<br>SDK<br>Neturile suformuotų pr<br>Pildyti naują perleid                        | Identifikavimo numeris<br>Identifikavimo numeris<br>arleidimo anuliavimo deklaracijų tvirtinimul. Patvirtinti perle<br>imo deklaraciją:<br>perleista užsienio gyventojul / įmonei                            | Gamybiné marké<br>idimo anuliavimo deklaraciją galimybė bus tik | Komercinis pavadinimas<br>tuomet, kai įgyjėjas (pvz. pirkėjas) pateiks įgijimo anuliavimo deklaraciją. |  |  |  |  |
| Valdomos / doklanutos<br>transporto priemonés<br>Deklaracijų sąrašas<br>Rezervuoti numerio ženidai<br>Užaskymų istorija<br>Kontakiniai<br>duomenys/nustatymai<br>Pranešimai<br>Sąskaltos<br>Dokumentai | Gautos perieldimo a<br>SDK<br>Neturile suformuotų pr<br>Pildyti naują perield<br>Transporto priemond | Inuliavimo deklaraciją tvirtinimui:<br>Identifikavimo numeris<br>sriedimo anuliavimo deklaraciją tvirtinimui. Patvirtinit perie<br>imo deklaraciją:<br>perietista užsienio gyventojui / įmonei<br>sunaikinta | Gamybiné marké<br>idimo anuliavimo deklaraciją galimybė bus tik | Komercinis pavadinimas<br>tuomet, kai įgyjėjas (pvz. pirkėjas) pateiks įgijimo anuliavimo deklaraciją. |  |  |  |  |

## Duomenų pateikimo lange patikrinkite pirkėjo pateiktą informaciją. Jei duomenys teisingi, spauskite "Patvirtinti deklaraciją".

| Paslaugu pasirinkimas                                                                                                    |                                                                                                    |                                                                |                                |           |            |                   |  |  |
|----------------------------------------------------------------------------------------------------|----------------------------------------------------------------------------------------------------|----------------------------------------------------------------|--------------------------------|-----------|------------|-------------------|--|--|
| aikinųjų numerio ženklų<br>valdymas                                                                                                    | 1. Savininko deklaravimo ko<br>SDK: XXXXXX                                                                                                    | odas:                                                          |                                |           |            |                   |  |  |
| Naudotojo informacija<br>Valdomos / deklaruotos<br>transporto priemonės<br>Deklaracijų sąrašas<br>Rezervuoti numerio ženklai<br>Užsakymų istorija<br>Kontaktinai<br>duomenys/nustatymai | <ol> <li>Transporto priemonės d<br/>Identifikavimo numeris (VIN)<sup>*</sup>:<br/>Gamybinė markė (gamintojo pu<br/>Komercinis pavadinimas (mod</li> </ol> | uomenys:<br>12312<br>ekės pavadinimas): MARK<br>Nils): MODELIS | 312312312312<br>É •            |           |            |                   |  |  |
| Pranešimai 150                                                                                                    | 3. Transporto priemonés pe                                                                                                    | rleidėjo (pvz. pardavėjo                                       | ) duomenys:                    |           |            |                   |  |  |
| Dokumentai                                                                                                    | Tipas*:                                                                                                    | Asmens kodas*:                                                 | Vardas*:                       | Payardé*: | Valstybė*: | Nuosavybės dalis: |  |  |
| eketris instiniimsi                                                                                                    | Lietuvos gyventojas                                                                                                    | 12345678901                                                    | VARDAS                         | PAVARDÉ   | LIETUVA    | v 1 / 1           |  |  |
| terrete (gandyman                                                                                                    |                                                                                                    |                                                                |                                |           |            |                   |  |  |
| numeno zenkių sąrasas                                                                                                    | 4. Perleidima patvirtinančio                                                                                                    | dokumento duomenvs:                                            |                                |           |            |                   |  |  |
| Vertinkite<br>mäsų<br>e. pastaugas                                                                                                    | Dokumento pavadinimas*:                                                                                                    |                                                                | Pirkimo-pardavimo sutartis 🗸 🗸 |           |            |                   |  |  |
|                                                                                                    | Sudarymo data*:                                                                                                    |                                                                | 2024-06-03                     |           |            |                   |  |  |
|                                                                                                    | Sudarymo valstybė":                                                                                                    |                                                                | LIETUVA                        |           | ~          |                   |  |  |
|                                                                                                    | Suma/verté*:                                                                                                    | 100                                                            | 100 EUR 🗸                      |           |            |                   |  |  |
|                                                                                                    | Atsiskaitymo būdas <sup>®</sup> :                                                                                                    |                                                                | Grynaisiais pinigais           |           | ~          |                   |  |  |
|                                                                                                    | 5. įveskite transporto priemonės įgijėjo (pvz. pirkėjo) duomenis:                                                                                         |                                                                |                                |           |            |                   |  |  |
|                                                                                                    | Tipas*:                                                                                                    | Asmens kodas*:                                                 | Vardas*:                       | Pavardé*: | Valstybė*: |                   |  |  |
|                                                                                                    | Lietuvos gyventojas 🗸 🗸                                                                                                    | 12345678901                                                    | VARDAS                         | PAVARDÉ   | LIETUVA    | ~                 |  |  |
|                                                                                                    |                                                                                                    |                                                                | ····· 🥢                        |           |            |                   |  |  |
|                                                                                                    |                                                                                                    |                                                                |                                |           |            |                   |  |  |

## 5. Patvirtinkite, kad pateikta informacija yra teisinga ir spauskite "Pateikti".

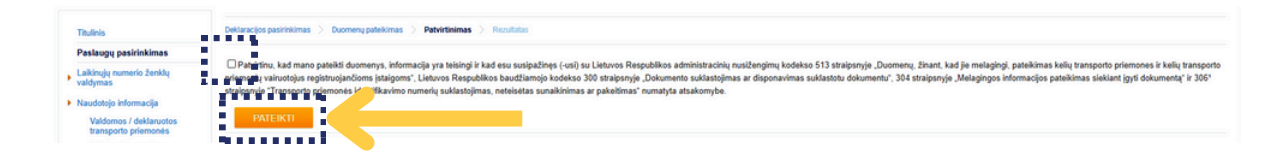

Transporto priemonės perleidimas patvirtintas ir pirkėjas jau gali ją registruoti savo vardu.